# Scopus 作者档案

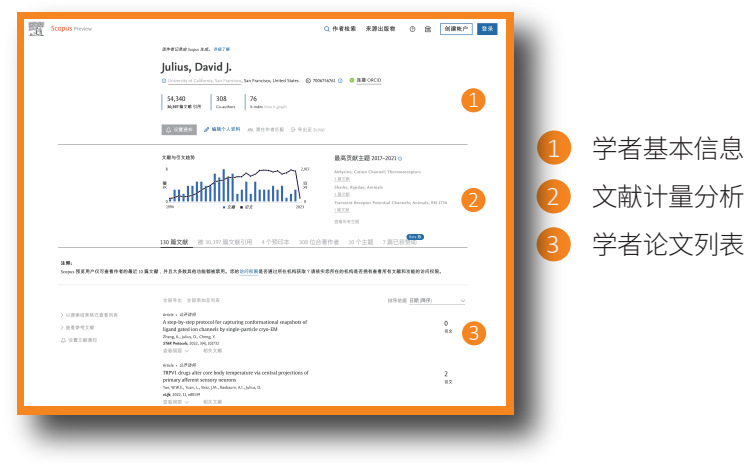

#### 更多内容:

请访问https://www.scopus.com/freelookup/form/author.uri

# Topic Page

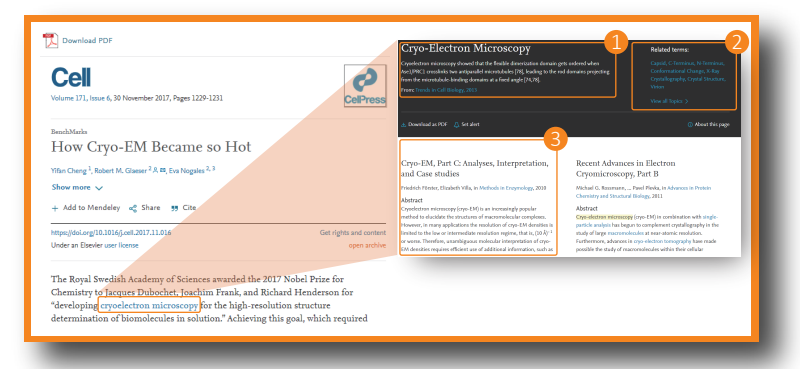

#### 1 专业术语释义

#### 2 相关术语

专业术语的图书资料来源 更多内容:请访问https://www.sciencedirect.com/topics/index

# 个性化功能与提示功能

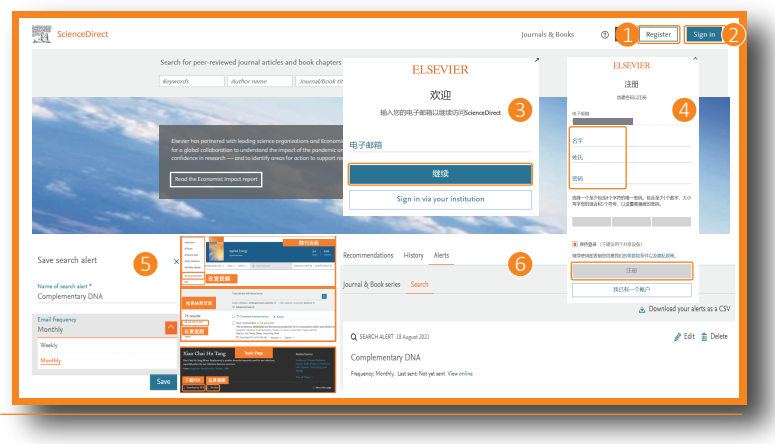

#### ScienceDirect | 快速使用指南

# 1 – 4 注册/登录Elsevier个人账户

一键注册,支持多个产品。个人账户支持产品列表:https://service.elsevier.com/app/answers/detail/a\_id/21600/supporthub/generic/

#### 5 设置提醒

可针对期刊/图书、检索结果和Topic Page设置提醒,并设置 Email提醒的频率。

## 6 管理提醒

可查看ScienceDirect推荐列表、浏览历史和设置的提醒。

# 开放获取

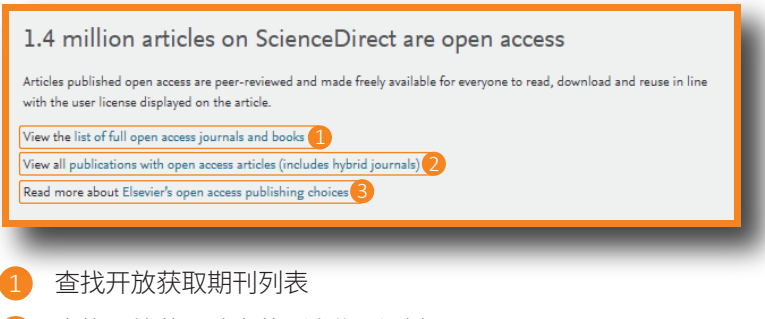

回走

扫描二维码关注 "爱思唯尔科研医学服务"

公众号,领取最新科研资料

- 2 查找开放获取论文的所有期刊列表
- 3 更多关于爱思唯尔开放出版物信息

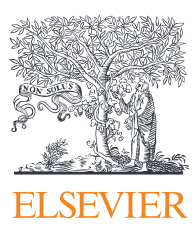

# 励德爱思唯尔信息技术(北京)有限公司

地址:北京市东城区东长安街1号

东方广场W1座701室

邮件: support.china@elsevier.com

客服热线: 400-842-6973

(周一至周五,9:00-18:00中文支持)

版权所有 © 2023爱思唯尔公司

# ScienceDirect

# 快速使用指南

ScienceDirect是爱思唯尔旗下的同行评议全文数据库,涵盖近4,000 种期刊和43,000部图书。ScienceDirect将专业权威的内容与智能 直观的功能结合,为科研工作者提供文字、视频、数据等多种类型内 容,帮助您掌握最新资讯,提高工作效率。

# 搜索

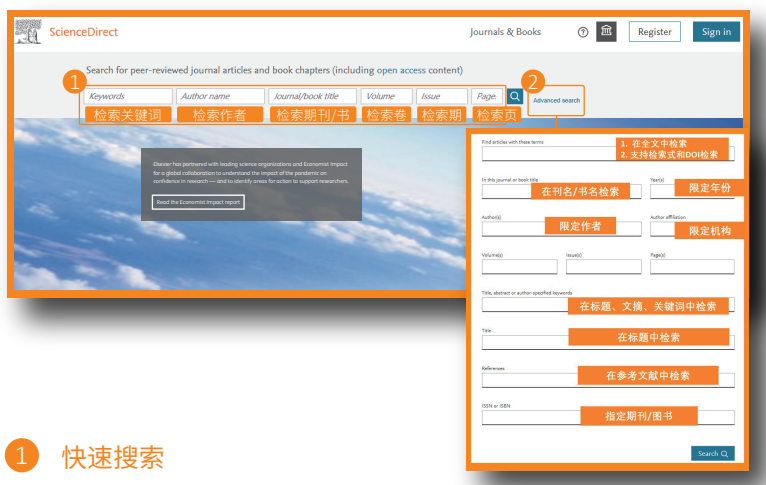

在ScienceDirect首页上方,可以通过关键词,作者,杂志名/书 名,卷,期,以及页码等信息直接检索。

# 2 高级搜索

在ScienceDirect首页点击"advanced search"可以进入高级检索, 在高级检索中,可以通过一个或多个字段来检索相关的文章,检索 字段扩展至:年份、作者机构并可以通过逻辑运算连接多个检索 词,编辑复杂检索式实现精准检索。

# 搜索技巧

了解ScienceDirect搜索引擎的工作原理,将有助于提高搜索效率。

- ・搜索条件不区分大小写,因此输入时使用大写或小写字母对搜索结果并无影响。
- ·使用单数名词作为搜索条件时,系统也会搜索复数或所有格名

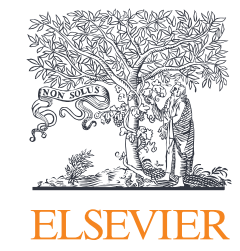

www.sciencedirect.com

单(存在例外情况)。

- ·使用美式或英式拼法对搜索结果并无影响(存在例外情况)。
- ·用空格隔开的多个单词将按各个单词分别搜索。
- 使用双引号搜索短语,会将双引号内所有单词作为一个整体进 行搜索,结果中将出现与双引号内部分完全一致的内容。

#### 布尔运算符

- ・AND 搜索同时包含两个单词的文章
- OR 搜索包含一个或两个单词的文章
- ・AND NOT 搜索不包含此单词的文章
- ・布尔运算符优先级如下:NOT,AND,OR

### 充分利用搜索结果

| 1           | rory                                  | Advanced search                                                                                                    |
|-------------|---------------------------------------|----------------------------------------------------------------------------------------------------|
|             | 187,610 results                       | 🗌 📆 Downland selected articles 🏩 Expert                                                                                                    |
| (2)         | A Set each alert                      | based active of the asses     Surposed topics (*)                                                                                                    |
|             | Refine by:                            | residant in february products on representation in the second second sec |
|             | Years                                 | rain Carent, Anazara othicka (* menary acka),<br>ja Peng Ana Gan,                                                                                                    |
| 出版年份        | 2023 (1,312)                          | 😨 Vew PDF Abstat 🗸 Ednada 🗸 Egona 🗸 Egona 🗸 Egona 🗸                                                                                                    |
|             | 2921 (11,999)                         | Reserve whole a Pull foot access                                                                                                    |
|             | they ware 🗸                           | <ul> <li>Comparison assessment of the CS, both of sources the segmentation for its comparison matrices<br/>equations for fightings</li> </ul>                                                                                                    |
|             | Article type 🕚                        | Statistic Volog 2 Holicary 2023,<br>Fold A Advants, Riade T. Forwary                                                                                                    |
| 文献类型        | Review articles (1,764)               | 5 % Warrier Addad o Balanci Agenco Balanci                                                                                                    |
|             | Treydopedia (2,561)                   | Provente at the Profiled annu                                                                                                    |
|             | Cook chapters (20,907)                | Implement protection plates a biology of hearing biller on Chinai Avolution, shallenges and presspects     Enviro (Molino fields), Platesay 2022,                                                                                                    |
|             | Shewmone V                            | johariv, josangela<br>11. Nav FF Admit o Sankal Nemet o Energio Ravi o Ravi o                                                                                                    |
| 期刊/电子书<br>6 | Publication title                     |                                                                                                    |
|             | Marine Pollution Ealletin (8,008)     | Do nafare and managere think visualarly about stocking, habitat management and harvest regulations?                                                                                                    |
|             | Toherica Research (7,072)             | Implantions for the management of community-governed recented and Scheries                                                                                                    |
|             | Sev ren V                             | Surver Geldy, Monie Wagner, Robel Arloghen     Towner Geldy, Monie Wagner, Robel Arloghen     Towner Geldy, Monie Wagner, Robel Arloghen                                                                                                    |
| 主题领域        | Subject areas                         | C Reserve which a Concern                                                                                                    |
|             | Environmental Science (32,055)        | Insure of massal used Subary on subtidal sediment and macroscolumbos in the waters Wahlen San                                                                                                    |
|             | Earth and Planetary Sciences (37,354) | Join the screen matching of profession (i.e., a constant)<br>J A Changementaly, M S Statistica, A C Social                                                                                                    |
|             | Part for t                            | T WerPDF Added o Ededs o Ripoli o Epot o                                                                                                    |
| 获取方式        | Access type                           | Insuch wide a full tot even                                                                                                    |
|             |                                       |                                                                                                    |
|             |                                       |                                                                                                    |
|             |                                       |                                                                                                    |
|             |                                       |                                                                                                    |

# 关于搜索结果 显示搜索结果数量。

#### 2 设置搜索提示

当满足搜索条件的论文可用时,系统将通过电子邮件(保存搜索提示)通知用户(仅限注册用户)。

3 下载PDF

一次性下载指定论文的全文PDF,根据具体规则自动分配名称。

4 导出引用信息

将指定论文的引用信息导出为特定格式。

#### 5 访问权限

查看贵机构是否有权访问搜索结果的全文内容(订阅内容或开 放获取内容或解密内容),还是只能访问摘要(非订阅内容,可选 择购买全文)。

#### 6 进一步筛选

根据发表年份、内容类型、出版物名称、主题领域等限制搜索结果。

#### 7 显示论文内容

点击论文标题,显示论文内容(HTML全文或摘要)。

# 寻找出版物

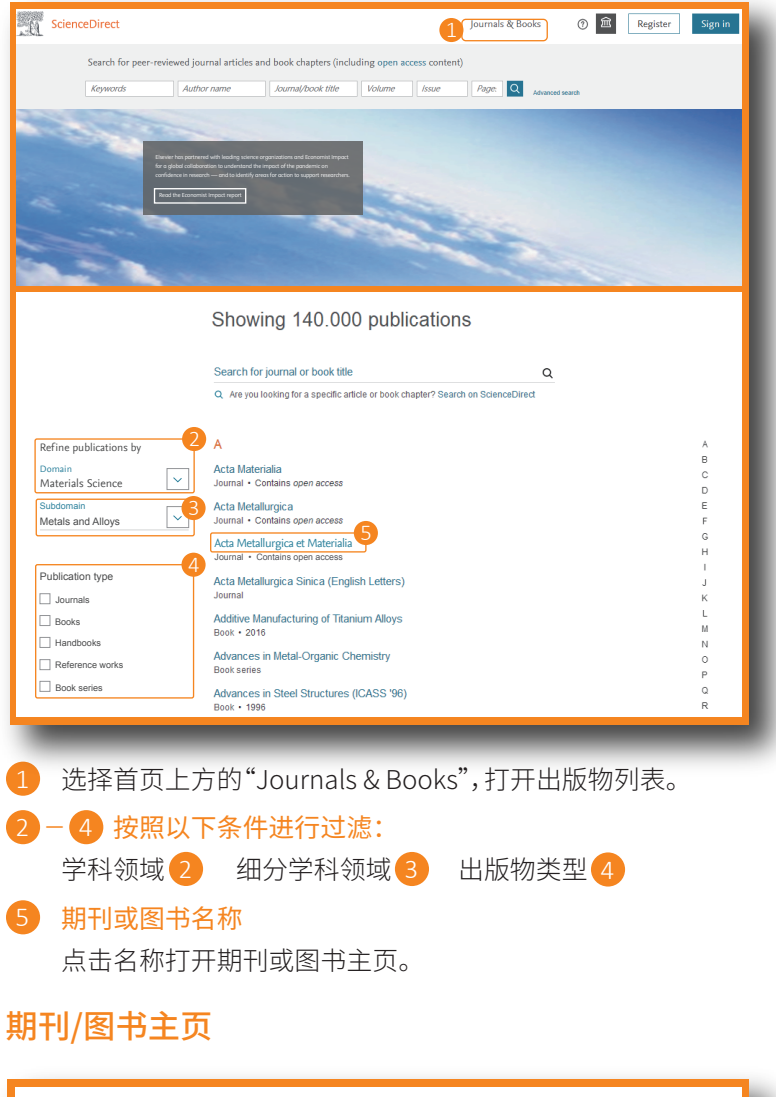

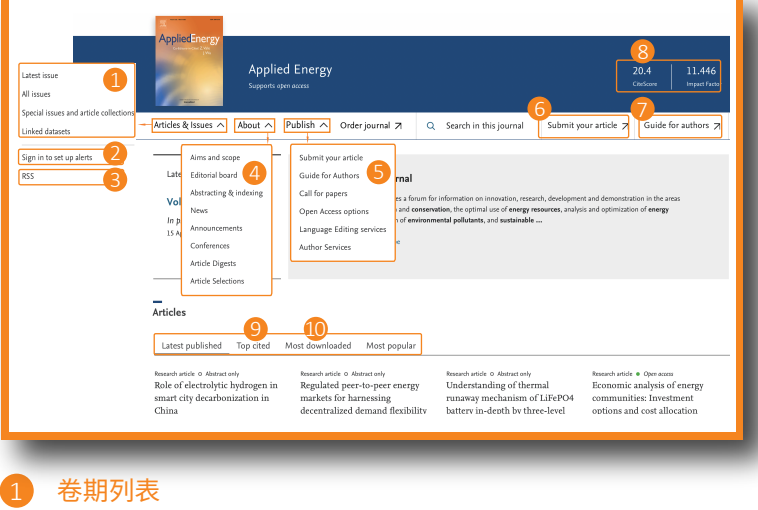

2

可以查看最新卷期,全部卷期,在印期刊(Article in press),特定主题的专刊内容(Special issue),Mendeley数据集。

### 2-3期刊提醒

当有新论文可用时,系统将通过电子邮件(2)或RSS (3) 提醒 用户(仅限注册用户)。

- 4 期刊信息
   介绍期刊信息包括范围,编辑委员会等信息。
   6 作者中心
- 6 在线提交文章
- 7 投稿指南
- 8 期刊指标 包括CiteScore, Impact Factor等。
- 9 引用次数最多的文章
- 10 下载次数最多的文章

#### 文章阅读

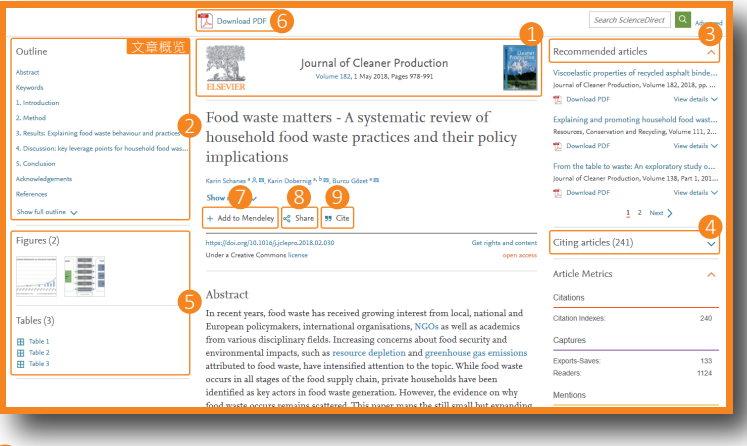

- 1 本文发表期刊。
- 2 使用Article outline查看主要章节。
- 3 查找Recommended articles(推荐相关主题论文)。
- 4 引用此论文的文章。
- 5 多媒体文摘

对于特定论文,可直接调用数据表、高清图片、交互式地图、音频 视频等内容。

- 6 使用Download PDF按钮保存PDF论文。
- 一键导入Mendeley文献管理软件。
- 8 将文章链接分享于社交媒体/邮件。
- 9 选择常用参考文献管理器或文件格式以导出引用内容。